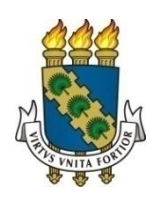

## UNIVERSIDADE FEDERAL DO CEARÁ

COMISSÃO DE OPERACIONALIZAÇÃO E ACOMPANHAMENTO DO SEI

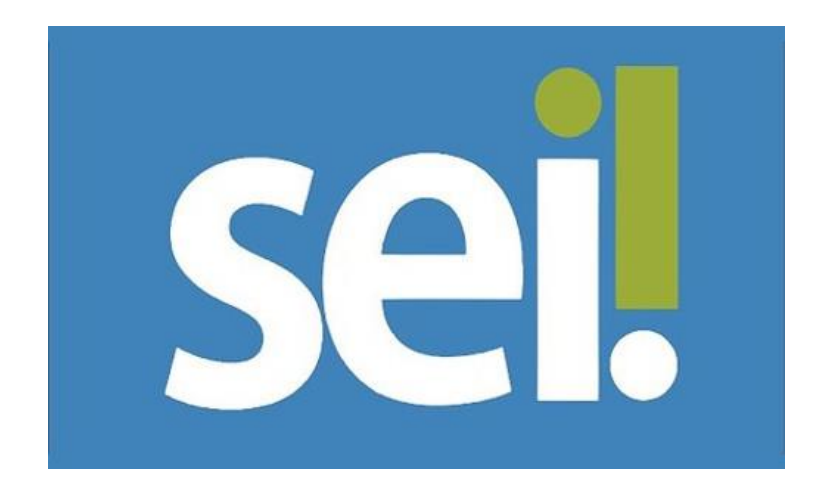

# ORIENTAÇÕES PARA PETICIONAMENTO INTERCORRENTE – FUNDAÇÕES DE APOIO À PESQUISA

Fortaleza – CE Março/2021

#### APRESENTAÇÃO

Esse documento destina-se a esclarecer a forma de acesso das Fundações de Apoio da UFC, ao SEI, bem como se dará a inclusão de documentos em processos já existentes no SEI.

O módulo do peticionamento eletrônico, instalado para atender as demandas das Fundações de Apoio, possibilitará que, usuário (s) externo (s), previamente cadastrado (s) (podendo ser mais de um usuário por Fundação), possa (m) incluir documentos externos, (*pdf*) bem como permitirá a assinatura de minutas de documentos, mediante disponibilização por um usuário interno do SEI.

Vale salientar que, o referido módulo permitirá basicamente duas ações: Abertura de processo novo, que esteja com o tipo previamente cadastrado pela equipe de gestão do SEI, ou a utilização da funcionalidade **intercorrente**, que permitirá que o usuário externo inclua documentos externos (documentos que não foram produzidos digitalmente no SEI) em processos já em tramitação no SEI.

Visando o atendimento de uma demanda específica no caso das Fundações de Apoio da UFC, a equipe de gestão do SEI disponibilizou apenas a funcionalidade intercorrente.

A seguir, mostraremos como os representantes das Fundações de apoio terão acesso ao ambiente externo do SEI, e como será realizada a inclusão de documentos em processos.

#### **1. COMO ACESSAR O SISTEMA?**

O usuário deverá acessar o endereço eletrônico:(<u>https://seinaufc.ufc.br/</u>), e clicar no ícone:

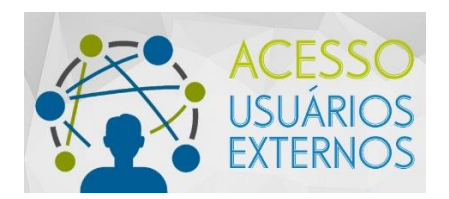

A página seguinte apresentará os campos para preenchimento de login e

senha:

|     | Acesso para Usuários Externos                        |
|-----|------------------------------------------------------|
|     | E-mail:                                              |
| cei | Senha:                                               |
| JCI |                                                      |
|     | Confirma Esqueci minha senha                         |
|     | <u>Clique aqui se você ainda não está cadastrado</u> |

Informe o *e-mail* e senha cadastrados, conforme pré-cadastro previamente realizado.

Caso não tenha cadastro efetivado, deve-se clicar em clique aqui se você ainda não está cadastrado, e seguir os passos que serão solicitados.

Se possuir cadastro já ativo, mas não lembrar a senha, o usuário deverá clicar em **esqueci minha senha**, e em seguida o sistema abrirá a seguinte tela para geração de uma nova senha:

| UNIVERSIDADE FEDERAL DO CEARA           |  |  |  |  |  |  |
|-----------------------------------------|--|--|--|--|--|--|
| Sei. UFC - PROTOCOLO                    |  |  |  |  |  |  |
| Geração de Senha para Usuário Externo   |  |  |  |  |  |  |
|                                         |  |  |  |  |  |  |
| E-mail:                                 |  |  |  |  |  |  |
|                                         |  |  |  |  |  |  |
| <u>G</u> erar nova senha <u>V</u> oltar |  |  |  |  |  |  |
|                                         |  |  |  |  |  |  |
|                                         |  |  |  |  |  |  |
|                                         |  |  |  |  |  |  |
|                                         |  |  |  |  |  |  |

Ao informar o *e-mail* cadastrado no ato do pré-cadastro e clicar em **gerar nova senha**, você receberá um *e-mail* com a senha gerada automaticamente pelo sistema. Verifique também se a mensagem não está na caixa de *spam*.

Depois de realizado o *login*, na tela inicial, (controle de acessos externos), aparecerá a seguinte tela:

| UNIVERSIDADE FEDERAL DO         | CEARA                    |            |                |            |                |                |
|---------------------------------|--------------------------|------------|----------------|------------|----------------|----------------|
| SEL UFC.<br>HOMOLOGACAD         |                          |            |                |            | M              | unu 2 🧐        |
| Controle de<br>Acessos Externos | Controle de Aces         | sos Extern | os             |            |                |                |
| Alterar Senha                   |                          |            |                |            |                |                |
| Peticionamento 🔹                |                          |            |                |            |                |                |
| Recibos                         |                          |            |                | Lista de A | cessos Externo | s (1 registro) |
| Protocolo                       | Processo                 | Documento  | Tipo           | Liberação  | Validade       | Ações          |
| Intimações<br>Eletrônicas       | 23067.042580/2020-<br>95 | 1602804    | Ata de Reunião | 27/10/2020 |                | /              |
|                                 |                          |            |                |            |                |                |
|                                 |                          |            |                |            |                |                |
|                                 |                          |            |                |            |                |                |
|                                 |                          |            |                |            |                |                |
|                                 |                          |            |                |            |                |                |
|                                 |                          |            |                |            |                |                |
|                                 |                          |            |                |            |                |                |
|                                 |                          |            |                |            |                |                |
|                                 |                          |            |                |            |                |                |
|                                 |                          |            |                |            |                |                |
|                                 |                          |            |                |            |                |                |

#### 2. COMO PROCEDER COM O PETICIONAMENTO INTERCORRENTE?

Para inserção de documentos em processos pré-existentes, mesmo que ainda não tenha sido realizada a disponibilização do processo na íntegra, basta o usuário ir em: **peticionamento>>intercorrente**:

| UNIVERSIDADE FEDER              | RAL DO | CEARA                    |              |                |            |                  |                 |
|---------------------------------|--------|--------------------------|--------------|----------------|------------|------------------|-----------------|
| SEL UFC.<br>HOMOLOGACAD         |        |                          |              |                |            | Me               | nu 2 13         |
| Controle de<br>Acessos Externos |        | Controle de Ace          | essos Extern | 05             |            |                  |                 |
| Alterar Senha                   |        |                          |              |                |            |                  |                 |
| Peticionamento                  | F      | Intercorrente            |              |                |            |                  |                 |
| Recibos<br>Electrónicos do      |        |                          |              |                | Lista de A | Acessos Externor | s (1 registro): |
| Protocolo                       |        | Processo                 | Documento    | Tipo           | Liberação  | Validade         | Ações           |
| Intimações<br>Eletrônicas       |        | 23067.042580/2020-<br>95 | 1602804      | Ata de Reunião | 27/10/2020 |                  | 1               |
|                                 |        |                          |              |                |            |                  |                 |
|                                 |        |                          |              |                |            |                  |                 |
|                                 |        |                          |              |                |            |                  |                 |
|                                 |        |                          |              |                |            |                  |                 |
|                                 |        |                          |              |                |            |                  |                 |
|                                 |        |                          |              |                |            |                  |                 |
|                                 |        |                          |              |                |            |                  |                 |
|                                 |        |                          |              |                |            |                  |                 |
|                                 |        |                          |              |                |            |                  |                 |
|                                 |        |                          |              |                |            |                  |                 |
|                                 |        |                          |              |                |            |                  |                 |
|                                 |        |                          |              |                |            |                  |                 |
|                                 |        |                          |              |                |            |                  |                 |
|                                 |        |                          |              |                |            |                  |                 |

Em seguida, o usuário deverá inserir o número do processo no campo indicado, e clicar em **validar**, ou seja, nesse momento o sistema irá reconhecer que o número de processo indicado já existe no SEI. Após a validação, para que apareça a tela de inserção de documentos, o usuário deverá clicar em **adicionar**:

Depois de adicionar, teremos a seguinte tela com algumas informações a serem preenchidas:

| Controle de Acessos Externos     | Peticionamento                                                                                                    | Intercorren                                                                       | te                                                            |                                                                               |                                                                              |                                                              |                       |           |
|----------------------------------|----------------------------------------------------------------------------------------------------|-----------------------------------------------------------------------------------|---------------------------------------------------------------|-------------------------------------------------------------------------------|------------------------------------------------------------------------------|--------------------------------------------------------------|-----------------------|-----------|
| Alterar Senha<br>Peticionamento  |                                                                                                    |                                                                                   |                                                               |                                                                               |                                                                              |                                                              | Petition              | ar Feghar |
| Recibos Eletrônicos de Protocolo | Orientações                                                                                                    |                                                                                   |                                                               |                                                                               |                                                                              |                                                              |                       |           |
| Intimações Eletrônicas           | Este peticionamento serve<br>correspondente, os docum                                                                                         | para protocolizar do<br>entos poderão ser in                                      | cumentos em process<br>ciuídos diretamente no                 | os já existentes. Condici<br>o processo indicado ou e                         | onado ao número de processo<br>em processo novo relacionado.                 | e parametrizações da administraç                             | ção sobre o Tipo de P | rocesso   |
|                                  | Processo                                                                                                    |                                                                                   |                                                               |                                                                               |                                                                              |                                                              |                       |           |
|                                  | Número:                                                                                                    | Yaistar                                                                           | Tipo:                                                         |                                                                               |                                                                              |                                                              |                       |           |
|                                  | Processo                                                                                                    |                                                                                   |                                                               | Tipo                                                                          |                                                                              | Peticionamento Intercorrente                                 | Data de Autuação      | Ações     |
|                                  | 23067.039469/2020-11                                                                                                    | Gestão de Contra                                                                  | to e Convênio: Celebr                                         | ação de Termo de Execu                                                        | ação Descentralizada (TED)                                                   | Direto no Processo Indicado                                  | 22/09/2020            | ×         |
|                                  | Os documentos devem ser<br>indicados abalia estarão o<br>Documento Itamanho má<br>Escother arquivo<br>Nivel de Acesso: ()<br>Escontes arquivo | camegados abeixo,<br>ondicionados à análil<br>aimo: 10Mb):<br>m arquivo seleciona | sendo de sua exclusiv<br>se por servidor público<br>do<br>Com | a responsabilidade a ce<br>, que poderá aterá-los a<br>alemento do Tipo de De | nformidade entre os dados infr<br>a qualquer momento sem nece<br>ocumento: 🅎 | ormados e os documentos. Os Niv<br>estidade de prêvio avise. | eis de Acesso que for | 19m       |
|                                  | Nome do Ar                                                                                                    | quivo                                                                             | Data                                                          | Tamanho                                                                       | Documento                                                                    | Nivel de Acesso                                              | o Formato             | Acões     |
|                                  |                                                                                                    |                                                                                   |                                                               |                                                                               |                                                                              |                                                              |                       |           |
|                                  |                                                                                                    |                                                                                   |                                                               |                                                                               |                                                                              |                                                              | Teticion              | ar Feghar |

A partir daí, o usuário terá que:

- escolher o arquivo desejado;
- escolher o tipo de documento e sua complementação;
- observar que o nível de acesso estará pré-selecionado no modo "público";
- escolher o formato, se nato-digital ou digitalizado;
- e, por fim, adicionar.

| Alterar Carba                    | r cusionamento intero                                                                                                    | anonto .                                                                                                 |                                                                          |                                                                             |                                                             |                             |
|----------------------------------|----------------------------------------------------------------------------------------------------|----------------------------------------------------------------------------------------------------|--------------------------------------------------------------------------|-----------------------------------------------------------------------------|-------------------------------------------------------------|-----------------------------|
| Patrionamento b                  |                                                                                                    |                                                                                                    |                                                                          |                                                                             |                                                             | Petitionar Feghar           |
| Recibos Elatrónicos de Protocolo | Orientações                                                                                                    |                                                                                                    |                                                                          |                                                                             |                                                             |                             |
| Intimações Eletrônicas           | Este peticionamento serve para protoc                                                                                                    | plizar documentos em processos j                                                                         | á existentes. Condicion                                                  | nado ao número do processo                                                  | e parametrizações da administraç                            | ão sobre o Tipo de Processo |
|                                  | correspondente, os documentos poder                                                                                                    | ão ser incluídos diretamente no pr                                                                       | ocesso indicado ou en                                                    | n processo novo relacionado.                                                |                                                             |                             |
|                                  | Processo                                                                                                    |                                                                                                    |                                                                          |                                                                             |                                                             |                             |
|                                  | Número:                                                                                                    | Tipo:                                                                                                    |                                                                          |                                                                             |                                                             |                             |
|                                  | ×                                                                                                    | aliciar                                                                                                  |                                                                          |                                                                             |                                                             |                             |
|                                  | Processo                                                                                                    |                                                                                                    | Tipo                                                                     |                                                                             | Peticionamento Intercorrente                                | Data de Autuação Ações      |
|                                  | 23067.039469/2020-11 Gestão d                                                                                                    | le Contrato e Convênio: Celebraçã                                                                        | o de Termo de Execuç                                                     | (ão Descentralizada (TED)                                                   | Direto no Processo Indicado                                 | 22/09/2020 🗙                |
|                                  | Documentos<br>Di dicunentos devem ser carregados<br>indicados abeiro estarás conclusion: 10M<br>Escelher arguivo<br>Nienhum arguivo<br>Nienhum arguivo | a atativo, sendo de sua exclusiva n<br>a análise por servidor público, q<br>ale<br>alacionado<br>Complet | esponsabilidade a cont<br>la poderá altará-los a<br>nento do Tipo de Dos | Ismitiade entre as diados info<br>qualquer momento sem nece<br>cumento: (?) | rmadas e as documentos. Os Nive<br>soldada da prêvio aviso. | is de Acesso que forem      |
|                                  | Formato: (7) (Nato-Digital ()                                                                                                    | Digitalizado Adelorar                                                                                    |                                                                          |                                                                             |                                                             |                             |
|                                  | Nome do Arquivo                                                                                                    | Dota<br>Dotacional 43:43:45                                                                              | Tamanho                                                                  | Documento<br>Oticio Circular arr                                            | Nivel de Acesso                                             | Formato Ações               |
|                                  | oncio-circular-62.per                                                                                                    | 09/03/2021 12:12:15                                                                                      | 90.92 KD                                                                 | Unclo Circular pro                                                          | gep Publico                                                 | Nato-Ligita 🕺               |
|                                  |                                                                                                    |                                                                                                    |                                                                          |                                                                             |                                                             | Tetisionar Feghar           |

### ATENÇÃO!

- Observe ao escolher o tipo de documento e sua complementação. Para o primeiro caso, aparecerá um rol de tipos a serem escolhidos, conforme o documento

que será incluído. A complementação do tipo de documento tem que ser preenchida, pois se assim não for, o sistema não deixará finalizar a inserção.

 Enfatizamos que o conceito de púbico, no nível de acesso do documento, não diz respeito ao amplo público, mas sim para os usuários internos da UFC, que devem manter o compromisso de sigilo com as informações.

 - A escolha do formato, se nato-digital ou digitalizado, deverá ser escolhida de acordo com o documento que está sendo inserido. Observe as orientações no ícone de interrogação ao lado da palavra Formato.

- Cada documento é único. Caso deseje adicionar mais documentos ao mesmo processo, deve-se inseri-los um a um. O sistema permite que, no mesmo peticionamento, sejam incluídos vários documentos. Neste caso, deve-se peticionar depois de inserir todos os documentos desejados.

A partir desse momento, o documento estará incluso no processo. Agora é só clicar em **peticionar**, e logo aparecerá a tela para assinatura:

| Alterar Senha<br>Peticionamento >                          |                                                                                                    |                                                                                                    | Petisionar Feghar                                                                                         |
|------------------------------------------------------------|----------------------------------------------------------------------------------------------------|----------------------------------------------------------------------------------------------------|----------------------------------------------------------------------------------------------------|
| Recibos Elatrônicas de Protocolo<br>Intimações Eletrônicas | <ul> <li>SEI - Concluir Petisionamento - Assinatura Eletrónica II - Goegie Chrome</li> <li>Não seguro I sei-teste uficibr/sei/controlador_externo.php?id_procedimento=17654578tid_tipo_procedimento=17654578tid_tipo_procedimento=17654578tid_</li></ul> | K     Fegnor     for the cute     for the cute     for     for     for     for     for the cute     for the cute     for | a administração sobre o Tipo de Processo<br>tercorrente Data de Autuação Ações<br>o indicado 22/09/2020 X |
|                                                            | l                                                                                                    |                                                                                                    | Restrito Digitalizado X                                                                                   |

Ao selecionar o cargo, orienta-se que escolha a opção **cidadão**. Mas, caso a pessoa que tenha a competência de assinatura dos documentos possua cargo de confiança (Direção, Chefia, Presidência, etc), é possível realizar a escolha no rol de cargos que aparecerá na lista.

Após a escolha do cargo, deve-se inserir a senha de acesso do SEI, e em seguida clicar em **assinar**.

Após assinatura, o sistema retornará para tela de **recibos eletrônicos de protocolo**, no qual serão listados todos os recibos que foram peticionados.

| Controle de Acessos Externos<br>Alterar Senha<br>Peticionamento > | Recibos Eletro                                                 | nicos de Protocolo                                                 |                              |                                                                                                    | Pesquisar Fechar                |
|-------------------------------------------------------------------|----------------------------------------------------------------|--------------------------------------------------------------------|------------------------------|----------------------------------------------------------------------------------------------------|---------------------------------|
| recipos Exititanicas de Protocolo<br>Intimações Eletrônicas       | Inicio:                                                        | Fim: Tipo de Per                                                   | icionamento:                 | l                                                                                                    | Lista de Recibos (2 registros). |
|                                                                   |                                                                |                                                                    |                              |                                                                                                    |                                 |
|                                                                   | 🌻 Data e Horário                                               | Número do Processo                                                 | \$ Recibo                    | ‡ Tipo de Peticionamento                                                                                                    | Ações                           |
|                                                                   | Data e Horário<br>09/03/2021 13:18:03                          | \$ Número do Processo<br>23067.039469/2020-11                      | \$ Recibo<br>1790616         | Tipo de Peticionamento Intercorrente                                                                                                    | Ações                           |
|                                                                   | Data e Horário     00003/2021 13:18:03     00/03/2021 12:29:42 | Número do Processo<br>23067.039469/2020-11<br>20067.039469/2020-11 | Recibo<br>1790616<br>1700611 | Tipo de Peticionamento Intercorrente Intercorrente In | Ações                           |

Por fim, é possível visualizar o recibo ao clicar em consultar recibo.

Após realizar o peticionamento, a(s) Unidade (s) que estiver com o processo aberto na tela inicial de processos, será sinalizada com um ícone específico, indicando que houve um documento peticionado naquele processo.

Demais dúvidas e esclarecimentos podem ser solucionados nos canais de atendimento do SEI, <u>atendimentosei@ufc.br</u> (todos os dias) e pelo telefone (85) 3366-7385 (de segunda à sexta-feira, das 08hs às 14hs).